组合地图

# 1、示例效果

组合地图是以不同的作图形式将数据展现在同一个地图中,针对多维度将数据呈现在地图上,并以不同的作图方式加以区分,使用户能更加方 便、直观的发觉数据分布与地图区域的关联关系。用户只需针对数据集中对应的字段勾选为指标并指定图形类型(**散点图、热力图、染色图**)实现多指标作 图(组合地图)

本文是基于"仪表分析",通过"地图"类型展示相关的示例。

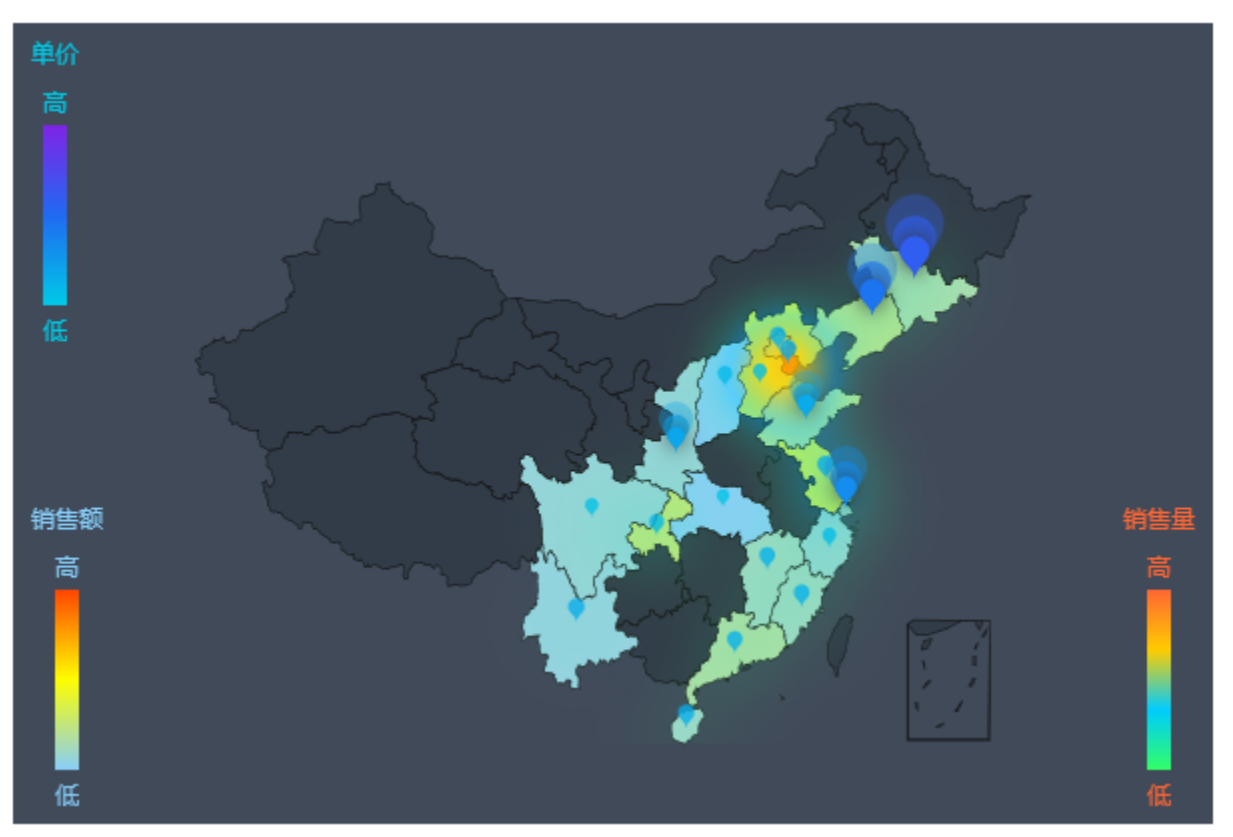

# 2、实现步骤

#### 2.1 创建数据集

包含四个字段:省份、销售额(数值类型)、销售量(数值类型)、单价(数值类型)。数据集相关设置项请参考:数据集定义数据预览图如下所示:

# 预览数据

🤰 🔟 图形 💼 视图 🔛 字段 🛛 🏠 设置 🔽 参数 🚺 导出

# 新报表

| [首页][上页][下页]属 | 页 第 <mark>2 页, 共</mark> | も 未知页 毎页 10 | 行,共未知行 |  |  |
|---------------|-------------------------|-------------|--------|--|--|
| 省份            | 销售额                     | 销售量         | 单价     |  |  |
| 辽宁省           | 80,735.14               | 2,680.00    | 50.00  |  |  |
| 山东省           | 75,811.10               | 2,997.00    | 18.60  |  |  |
| 山西省           | 1,444.80                | 102.00      | 10.00  |  |  |
| 陕西省           | 25,603.94               | 592.00      | 21.00  |  |  |
| 上海市           | 44,345.65               | 1,613.00    | 35.10  |  |  |
| 四川省           | 25,463.85               | 1,089.00    | 5.90   |  |  |
| 天津市           | 393,414.22              | 13,271.00   | 18.60  |  |  |
| 云南省           | 21,288.88               | 789.00      | 17.00  |  |  |
| 浙江省           | 30,214.37               | 1,531.00    | 7.30   |  |  |
| 重庆市           | 97,309.90               | 3,332.00    | 11.20  |  |  |

#### 2.2 创建仪表分析

图形类型选择"地图"->"地图"

 $\times$ 

取消(C)

| 图形设置                                    |            |            |      |    |                         |    |             |    |          |                  | × |
|-----------------------------------------|------------|------------|------|----|-------------------------|----|-------------|----|----------|------------------|---|
| 柱图                                      | 2000<br>线图 |            | ↓ 拼图 |    | ( <sup>1</sup> )<br>油量图 |    | <b>学</b> 地图 |    | 山        | <b>し</b><br>所有美型 |   |
| 数据设置                                    | 基本设置       | 标题         | 提示   | 工具 | 高级                      | 扩展 |             |    |          |                  |   |
| <ul> <li>指定地图</li> <li>从指定的地</li> </ul> | 四多数得到地图    | 中国<br>请先选择 |      |    | ~<br>~                  |    |             | G  |          |                  |   |
| ○百度地图                                   |            |            |      |    |                         |    |             | 全国 | 主要       | 柿空气质量            |   |
| 数据设置                                    |            |            |      |    |                         |    |             |    | data fro | m PM25.in 大庆     |   |
| 地图同数据关键                                 | 失类型 ◉区域标识  | 只 〇 坐标     |      |    |                         |    |             |    |          | 一一部大格斯           |   |
| 字段                                      | 区域标词       | L          | 指标   | 1  | 子图                      |    |             |    |          | <b>反</b> 咸田      |   |
| 省份                                      |            |            |      |    |                         |    |             |    |          |                  |   |
| 销售额                                     |            |            |      |    |                         |    |             |    |          |                  |   |
| 销售量                                     |            |            |      |    |                         |    |             |    |          |                  |   |
| 单价                                      |            |            |      |    |                         |    |             |    |          |                  |   |
|                                         |            |            |      |    |                         |    |             |    |          |                  |   |
|                                         |            |            |      |    |                         |    |             |    |          |                  |   |

#### 2.3 选择地图加载方式

可以选择在**地图区域**功能添加的区域节点对应的地图文件,勾选对应的节点后可加载出对应的地图地图,从指定的地区参数得到地图则是通过 获取报表分析中的参数值来加载对应的地图地图。下面从指定地图从选择中国节点:

确定(O) 取消(C)

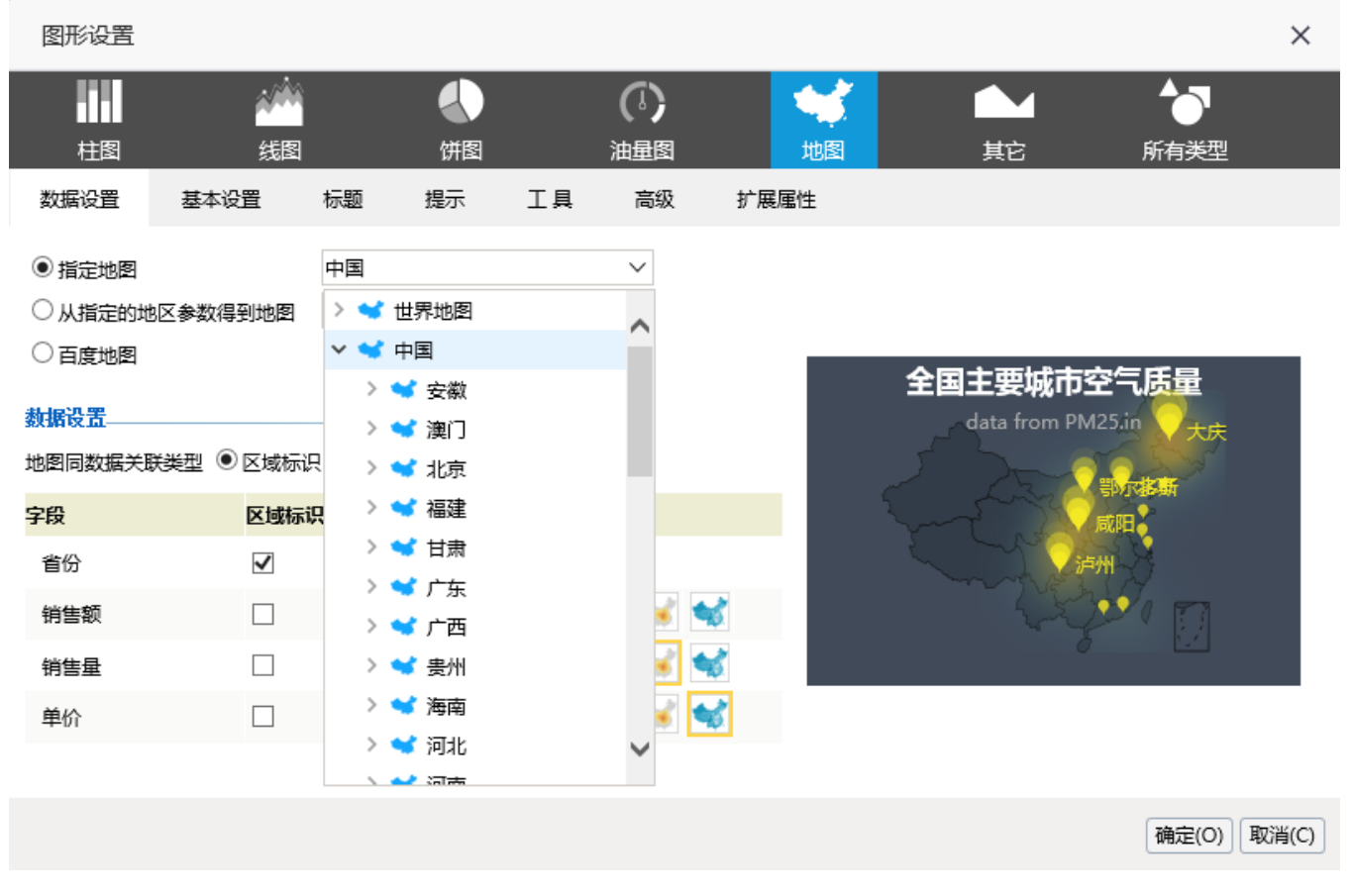

#### 2.4 数据设置

数据设置中,地图同数据关联类型选择**区域标识**,勾选**省份**字段作为区域标识,勾选**销售额**作为指标,子图类型选择**散点图**,勾选销售量作为 指标,子图类型选择热力图,勾选单价作为指标,子图类型选择染色地图

| 图形设置                                                                         |           |                   |            |    |                         |     |                |            |                            |                                      | ×     |
|------------------------------------------------------------------------------|-----------|-------------------|------------|----|-------------------------|-----|----------------|------------|----------------------------|--------------------------------------|-------|
| 柱图                                                                           | 2000      |                   | <b>小</b> 图 |    | ( <sup>1</sup> )<br>油量图 |     | <b>(</b><br>地图 |            |                            | 「有美型                                 |       |
| 数据设置                                                                         | 基本设置      | 标题                | 提示         | ΤĦ | 高级                      | 扩展属 | 副性             |            |                            |                                      |       |
| <ul> <li>指定地图</li> <li>从指定的地</li> <li>百度地图</li> <li> <b>教据设置</b> </li> </ul> | 区参数得到地图   | <b>中国</b><br>请先选择 |            |    | ~                       |     |                | <b>全国主</b> | <b>王要城市</b><br>ata from PI | <b>空气质量</b><br><sup>M25.in</sup> →+= |       |
| 地图同数据关联                                                                      | 美型 ◉ 区域标识 | 只 〇 坐标            | ]          |    |                         |     |                |            | 2m                         | 鄂尔基斯                                 |       |
| 字段                                                                           |           | 识                 | 指标         | 3  | 7图                      | _   |                |            | -1-                        | <b>咸阳</b>                            |       |
| 销售额                                                                          |           |                   |            | 1  | 🐋 🦋 🕻                   | 2   |                |            | white a                    |                                      |       |
| 销售量                                                                          |           |                   | ₹          |    | •\$ 🐝 🕻                 | 1   |                |            |                            | 5                                    |       |
| 单价                                                                           |           |                   | ⊻ 🌣        | 1  | s; 🐋 🕻                  | 1   |                |            |                            |                                      |       |
|                                                                              |           |                   |            |    |                         |     |                |            |                            |                                      |       |
|                                                                              |           |                   |            |    |                         |     |                |            |                            | 确定(O)                                | 取消(C) |

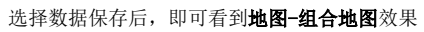

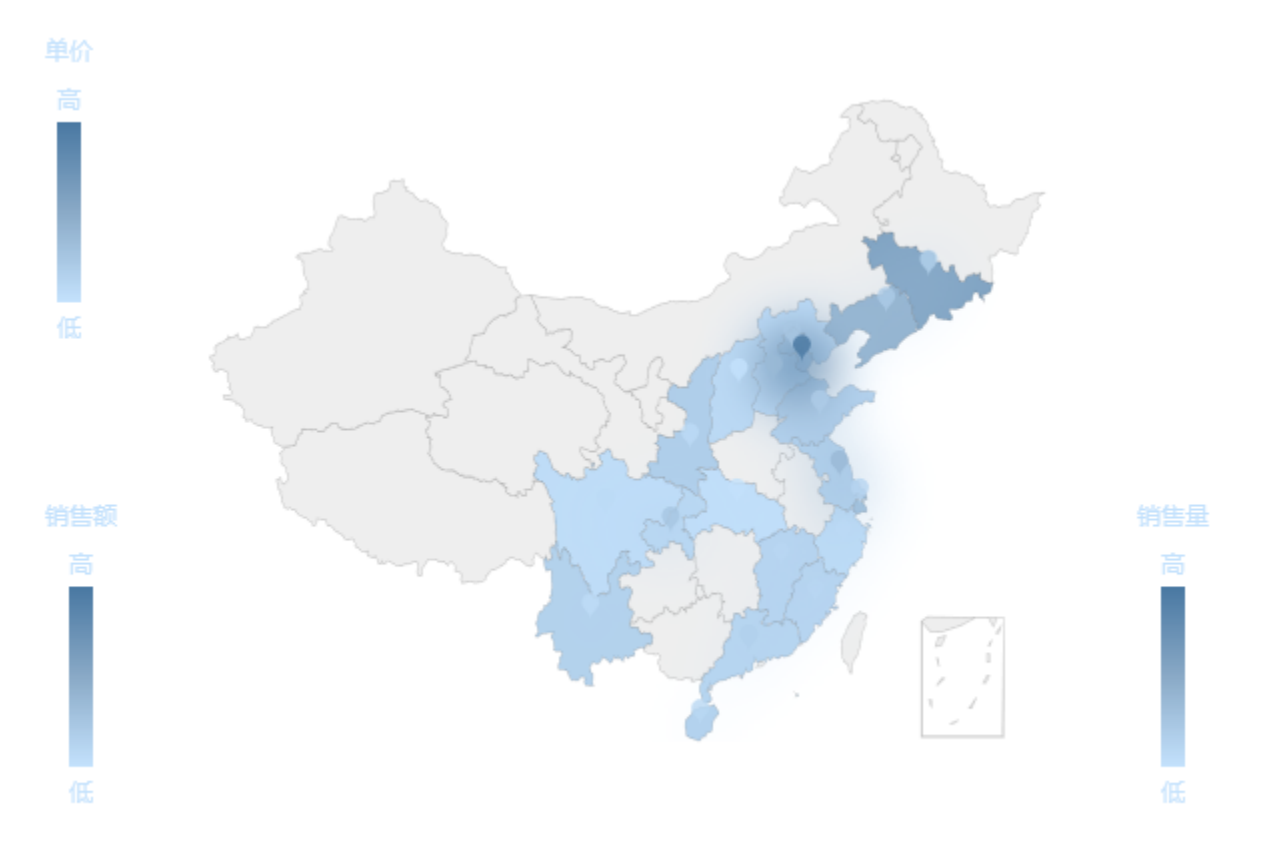

# 3、高级设置

如果对默认的地图效果不满意,可以通过配置项实现预期效果。

## 3.1 普通地图设置

```
a)
```

直接对指标样式进行设置,点击设置按钮,再点击数据设置部分的"销售额"序列的"设置"按钮,进入序列设置界面。

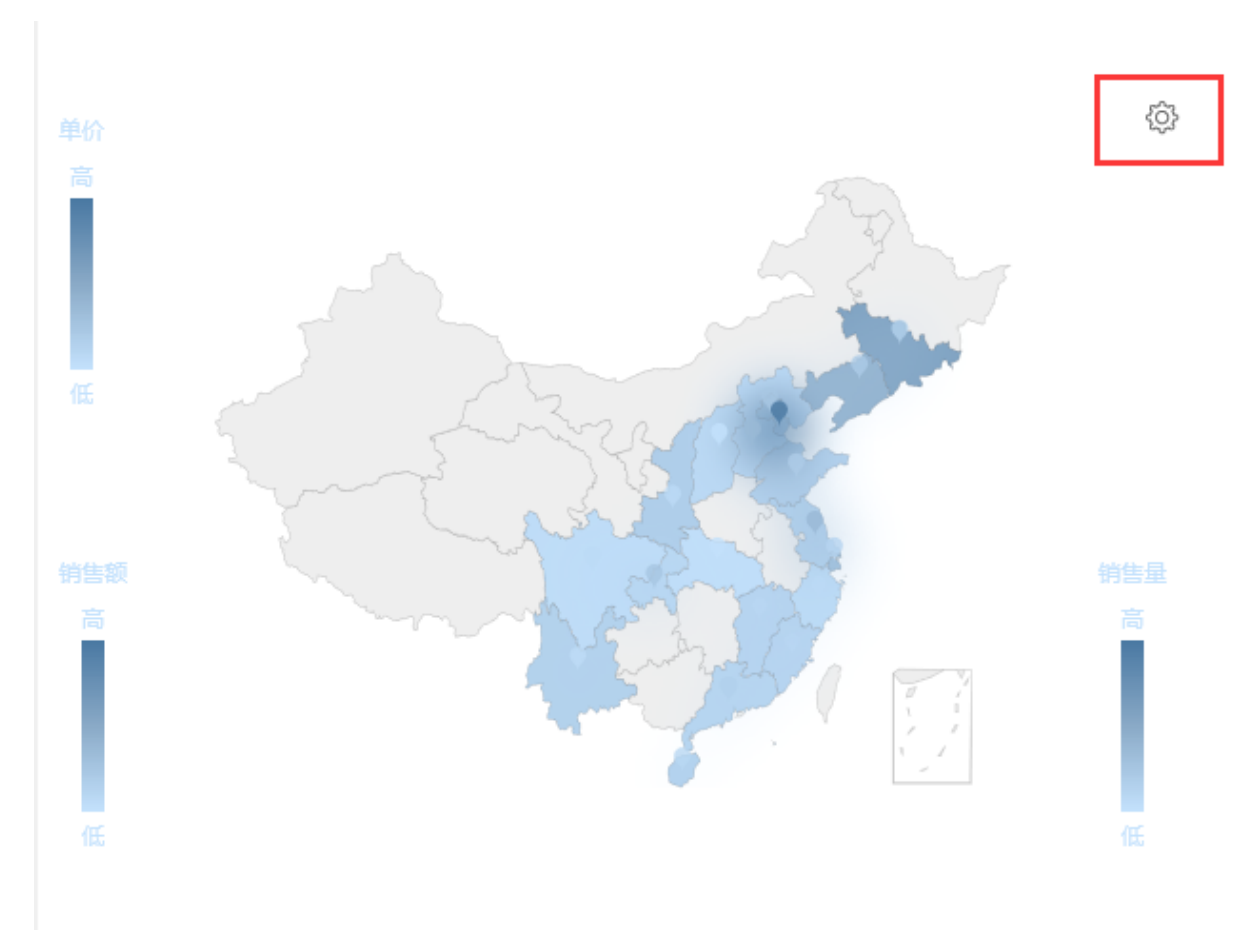

| 图形设置                     |                 |          |     |    |           |          |    |     |              |           | ×     |
|--------------------------|-----------------|----------|-----|----|-----------|----------|----|-----|--------------|-----------|-------|
|                          | 2 <sup>00</sup> |          |     |    | (1)       |          | -  |     | $\sim$       | 6         |       |
|                          | 线图              |          | 饼图  |    | 油量图       |          | 地图 |     | 其它           | 所有类型      |       |
| 数据设置                     | 基本设置            | 标题       | 提示  | 工具 | 高级        | 扩展       | 属性 |     |              |           |       |
| <ul> <li>指定地图</li> </ul> |                 | 中国       |     |    | $\sim$    |          |    |     |              |           |       |
| ○ 从指定的地                  | 这多数得到地图         | 请先选择     |     |    | $\sim$    |          |    |     |              |           |       |
| ○百度地图                    |                 |          |     |    |           |          |    | 全国主 | 要城市空         | 气质量       |       |
| 数据设置                     |                 |          |     |    |           |          |    | ∽da | ata from PM2 | 15.in     |       |
| 地图同数据关照                  | 美型 ◉区域标识        | ₹○坐标     |     |    |           |          |    |     |              | 「お新       |       |
| 字段                       | 区域标识            | <u>R</u> | 指标  | 2  | 子图        |          |    |     |              | <b>成阳</b> |       |
| 省份                       | $\checkmark$    |          |     |    |           |          |    |     |              | B         |       |
| 销售额                      |                 |          | ⊻ 🌣 |    | 🦋 候 🕯     | 6        |    |     | and the      | × 🗊 –     |       |
| 销售量                      |                 |          | ⊻ 🌣 |    | र्ख्य 🐋 🕯 | 6        |    |     | U            |           |       |
| 单价                       |                 |          | ⊻ 🌣 |    | 🦋 🐋 🕯     | <b>1</b> |    |     |              |           |       |
|                          |                 |          |     |    |           |          |    |     |              |           |       |
|                          |                 |          |     |    |           |          |    |     |              | 确定(O)     | 取消(C) |

| 设置序列属性【当前序列:销售额】 X |                                                                                                    |           |             |  |  |  |  |
|--------------------|----------------------------------------------------------------------------------------------------|-----------|-------------|--|--|--|--|
| 标记设置               | ~ ~ ~ ~                                                                                                    |           | ^           |  |  |  |  |
| ■ 图例位置             | <ul><li>(*)</li><li>(*)</li><l< td=""><td>I 🗐 🕙 🖉</td><td></td></l<></ul> | I 🗐 🕙 🖉   |             |  |  |  |  |
| □ 图例文字样式           | 宋体 > 1                                                                                                    | 12 > 常规 > |             |  |  |  |  |
| 标记染色               |                                                                                                    |           |             |  |  |  |  |
| ✓ 配色类型             | 区间连续区间                                                                                                    | ]枚举       |             |  |  |  |  |
| ✔ 区间名称             | 开始低 结药                                                                                                    | 高         |             |  |  |  |  |
| 指标区间颜色:            |                                                                                                    |           |             |  |  |  |  |
| ✔ 配色方案:            | 明艳鎏金                                                                                                    | ~         |             |  |  |  |  |
| 颜色                 | 透明度                                                                                                    | 删除        |             |  |  |  |  |
|                    |                                                                                                    | <u> </u>  | ~           |  |  |  |  |
|                    |                                                                                                    |           | 确定(O) 取消(C) |  |  |  |  |

指标设置的设置序列属性如**地图-散点图、地图-热力图、地图-染色图的**设置可进行个性化设置。

b) 对地图区域颜色、边界颜色、地图标记点提示等相关信息修改,可以通过下图界面操作。

| 图形设置                                                                                                    |                                                                                                    |           |      |                        | ×                                          |
|----------------------------------------------------------------------------------------------------|----------------------------------------------------------------------------------------------------|-----------|------|------------------------|--------------------------------------------|
|                                                                                                    |                                                                                                    | ()<br>油量图 | が加盟  | 山                      | <b>か</b><br>所有类型                           |
| 数据设置 基本设置                                                                                                    | 标题 提示                                                                                                    | 工具 高级     | 扩展属性 |                        |                                            |
| <ul> <li>通用</li> <li>☑ 画布大小:</li> <li>☑ 背景颜色:</li> <li>□ 地图缩放和平移:</li> <li>普通状态设置</li> <li>☑ 区域边界:</li> <li>☑ 区域背景色:</li> <li>高亮区域边界:</li> <li>☑ 高亮区域背景色:</li> <li>其它设置</li> </ul> | <ul> <li> <sup>3</sup> (1)</li> <li> <sup>3</sup> (1)</li></ul> | 400 \$    |      | 全国主要城市<br>data from PM | <b>25.in</b><br>25.in<br>于大夫<br>副可提斯<br>咸阳 |
| 1 I DESTE DE                                                                                                    |                                                                                                    |           |      |                        | 确定(O) 取消(C)                                |

## 3.2 百度地图设置

a) 勾选百度地图可以加载百度地图, 使用百度地图作为地图的地图, 但无法使用染色地图

| 图形设置                                                                              |                                       |              |           | ×                                                 |
|-----------------------------------------------------------------------------------|---------------------------------------|--------------|-----------|---------------------------------------------------|
| 柱图                                                                                | ·//////////////////////////////////// | (前图          | ()        | 地図     上     人                                    |
| 数据设置                                                                              | 基本设置                                  | 标题 提示        | 工具 高级     | 扩展属性                                              |
| <ul> <li>○指定地图</li> <li>○ 从指定的地</li> <li>● 百度地图</li> <li>◆ <b>私振设置</b></li> </ul> | 区参数得到地图                               | 世界地图<br>请先选择 | ~         | 全国主要城市空气质量 - 百度地图 +<br>data from PM25.in          |
| 地图同数据关键                                                                           | ·类型 ● 区域标识<br>区域标识                    |              | 子图        |                                                   |
| 省份                                                                                | $\checkmark$                          |              |           | ● 银川                                              |
| 销售额                                                                               |                                       | √ 🌣          | ¢چ 😽      | 当州                                                |
| 销售量                                                                               |                                       | ☑ 🌣          | ۰¢ 🐝      | ◎ 2017 Baidu - GS(2016)1069号 - Data ◎ 长地万方 & Open |
| 单价                                                                                |                                       |              | <b>**</b> |                                                   |
|                                                                                   |                                       |              |           | 确定(O) 取消(C)                                       |

#### 4. 最终效果

经过上面的配置,点击确定保存,得到最终效果如下: 普通地图设置:

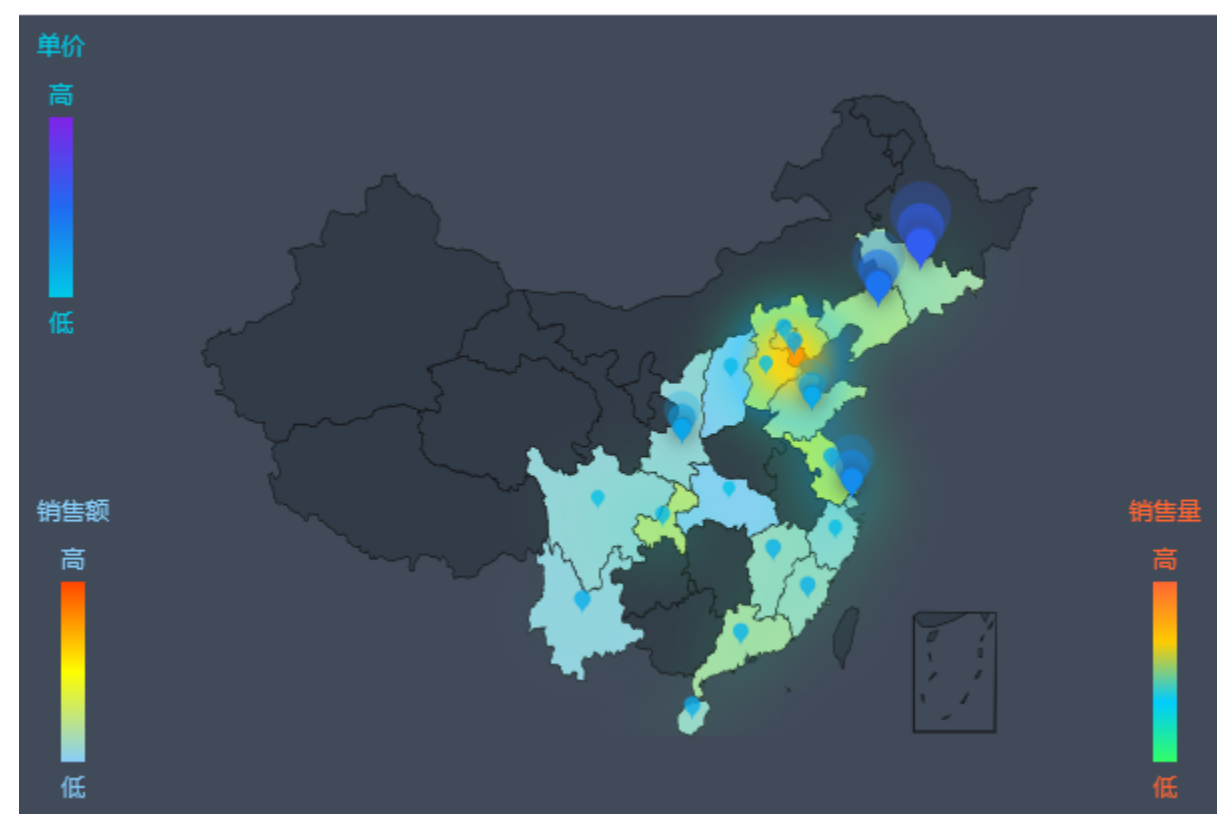

百度地图设置:

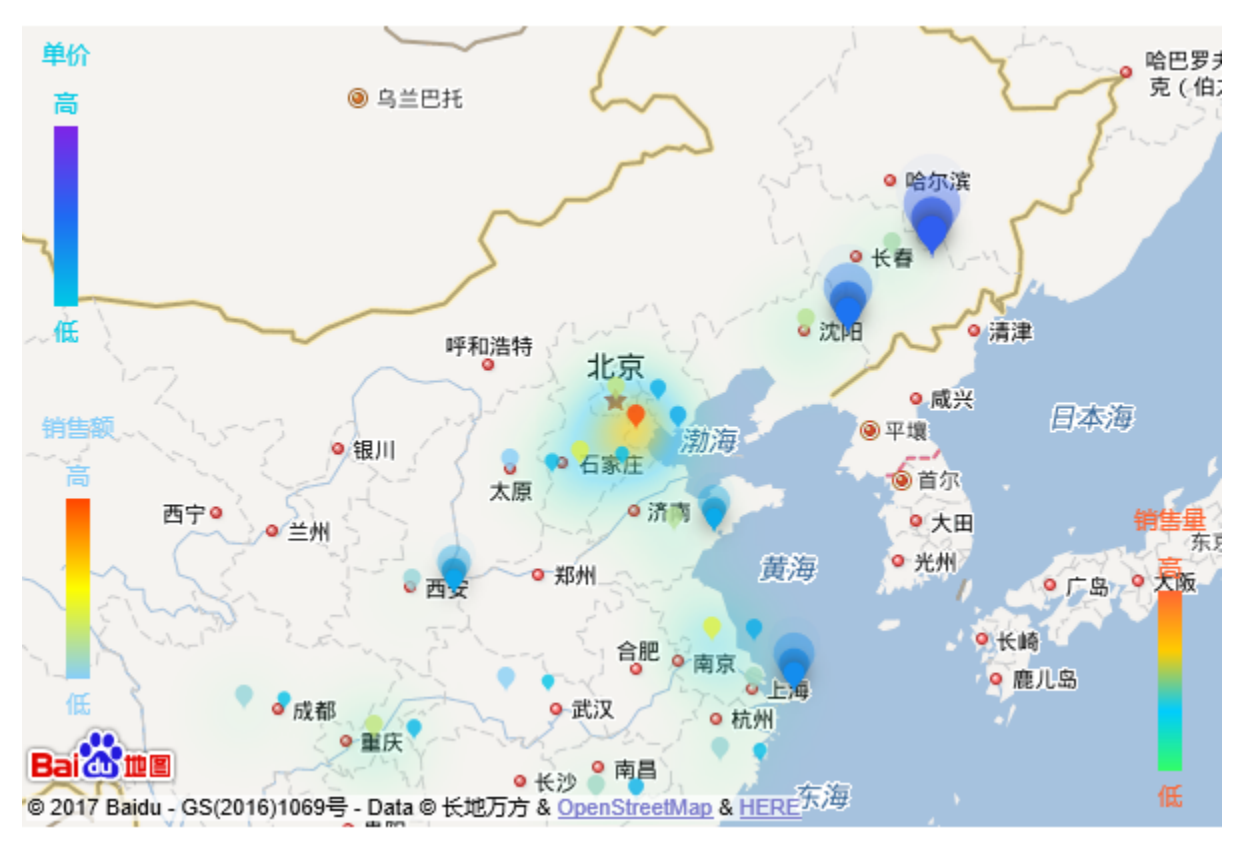

示例资源:组合地图.xml